# Configuring LDAP Authentication for HPE OBR

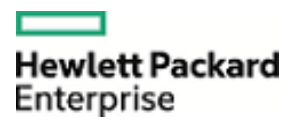

For the Windows® and Linux Operation System

Software Version 10.00

# **Table of Contents**

| Introduction                                                           | 2 |
|------------------------------------------------------------------------|---|
| Supported Directory servers for LDAP                                   | 2 |
| Limitations for LDAP Authentication against Microsoft Active Directory | 2 |
| Configuring LDAP for OBR                                               | 3 |
| Enabling LDAP Authentication for SAP BusinessObjects BI Launch pad     | 7 |
| Enabling LDAP Authentication for OBR Administration Console            | 9 |

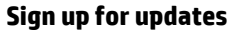

hp.com/go/getupdated

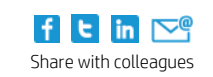

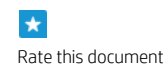

© Copyright 2016 Hewlett-Packard Development Company, L.P. The information contained herein is subject to change without notice. The only warranties for HPE products and services are set forth in the express warranty statements accompanying such products and services. Nothing herein should be construed as constituting an additional warranty. HPE shall not be liable for technical or editorial errors or omissions contained herein.

Microsoft and Windows are U.S. registered trademarks of Microsoft Corporation.

August 2016

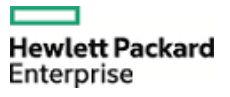

## Introduction

This document provides the steps to configure Lightweight Directory Access Protocol (LDAP) authentication for OBR users to access HPE Operations Bridge Reporter (OBR) reports and Administration Console.

## Supported Directory servers for LDAP

Following is the list of directory servers that support LDAP authentication:

- IMB Tivoli Directory Server 6.2
- IMB Tivoli Directory Server 6.3
- Microsoft Active Directory 2008
- Microsoft Active Directory 2008 R2
- Microsoft Active Directory 2012 and 2012 R2<sup>1</sup>
- Novell eDirectory 8.8
- Oracle Internet Directory 10gR3
- Oracle Internet Directory 11gR1 and 11gR2<sup>2</sup>
- Sun Java System Directory Server Enterprise 6.3

### Limitations for LDAP Authentication against Microsoft Active Directory

The following points are applicable if LDAP is configured against Active Directory (AD):

- The AD users who are members of default groups only will not be able to log on successfully. Users must also be a member of another explicitly created group in AD also, this group must be mapped. For example: the "domain users" group.
- If a mapped domain local group contains a user from a different domain in the forest, the user from a different domain in the forest will not be able to log in successfully.
- Users from a universal group from a domain different than the DC specified as the LDAP host will not be able to log in successfully.
- You cannot use the LDAP plug-in to map users and groups from AD forests outside the forest where the BI platform is installed.
- You cannot map in the Domain Users group in AD.
- You cannot map a machine local group.

<sup>1</sup> Active Directory 2012 R2 is supported by reference to 2012. <sup>2</sup> Oracle Internet Directory 11gR2 is supported by reference to 11gR1.

## Sign up for updates

#### hp.com/go/getupdated

© Copyright 2015 – 2016 Hewlett-Packard Development Company, L.P. The information contained herein is subject to change without notice. The only warranties for HP products and services are set forth in the express warranty statements accompanying such products and services. Nothing herein should be construed as constituting an additional warranty. HP shall not be liable for technical or editorial errors or omissions contained herein.

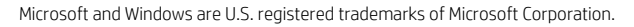

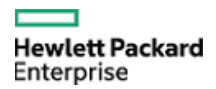

## **Configuring LDAP for OBR**

Perform the following steps to configure HPE OBR with LDAP Authentication:

1. Log on to Central Management Console (CMC) as Administrator with Enterprise authentication. Click Log On.

| Hewlett Packard<br>Enterprise                           | Operations Bridge Re                                                             | porter |
|---------------------------------------------------------|----------------------------------------------------------------------------------|--------|
| Central Management                                      | Console                                                                          |        |
| Enter your user informat<br>If you are unsure of your a | ion, and click "Log On".<br>ccount information, contact your system administrate | or.    |
| System:                                                 | shrbatlinbo:6400                                                                 |        |
| User Name:                                              | administrator                                                                    |        |
| Password:                                               | •••••                                                                            |        |
| Authentication:                                         | Enterprise •                                                                     |        |
| Help                                                    | Log On                                                                           |        |

2. Click Authentication.

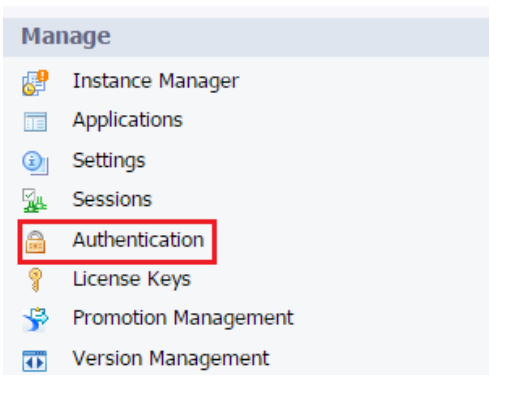

3. Click LDAP.

#### **Central Management Console**

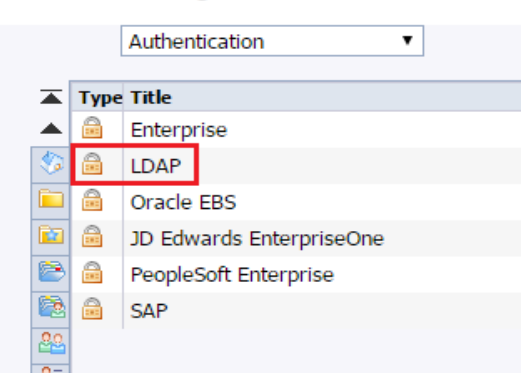

## Sign up for updates hp.com/go/getupdated

© Copyright 2015- 2016 Hewlett-Packard Development Company, L.P. The information contained herein is subject to change without notice. The only warranties for HP products and services are set forth in the express warranty statements accompanying such products and services. Nothing herein should be construed as constituting an additional warranty. HP shall not be liable for technical or editorial errors or omissions contained herein.

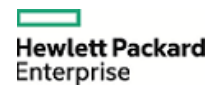

The following screen appears. Click Start LDAP Configuration Wizard.

| LDAP                                                                                                  |
|----------------------------------------------------------------------------------------------------|
|                                                                                                    |
| LDAP has not yet been configured.                                                                     |
| The LDAP Configuration Wizard will lead you through the steps required to set up LDAP Authentication. |

Start LDAP Configuration Wizard

4. Type the LDAP host and port in the format hostname:port. The default port is 389. Click Add and then click Next.

| LDAP                                       |        |
|--------------------------------------------|--------|
| Please enter the LDAP hosts you are using. |        |
| Add LDAP Host (hostname:port):             | Add    |
| IWFVM02302.SHRQA.com:389                   | Delete |
|                                            |        |
|                                            |        |
| Next > Finish Cancel                       |        |

 Select the LDAP Serve Type as Microsoft Active Directory Application Server from the drop-down list. Click Next.

| LDAP                                                               |                                         |
|--------------------------------------------------------------------|-----------------------------------------|
| Choose the type of the LDAP directory you are using. You can custo | mize the server parameters if required. |
| LDAP Server Type: Microsoft Active Directory App                   | Show Attribute Mappings                 |
| < Previous Next > Finish Cancel                                    |                                         |

6. Type Base LDAP Distinguish Name and click Next.

| LDAP                                                                      |               |            |        |        |        |
|---------------------------------------------------------------------------|---------------|------------|--------|--------|--------|
| Please enter the base LDAP distinguished name that you would like to use. |               |            |        |        |        |
| Base LDAP Distinguished Name: DC=                                         | =shrqa,DC=com | < Previous | Next > | Finish | Cancel |

- 7. Type the LDAP Server Administration Credentials as follows:
  - Distinguished Name: <LDAP Distinguished Name>
  - Password: <LDAP password>
  - o Click Next.

## Sign up for updates hp.com/go/getupdated

© Copyright 2015 – 2016 Hewlett-Packard Development Company, L.P. The information contained herein is subject to change without notice. The only warranties for HP products and services are set forth in the express warranty statements accompanying such products and services. Nothing herein should be construed as constituting an additional warranty. HP shall not be liable for technical or editorial errors or omissions contained herein.

| LDAP                   |                                                         |
|------------------------|---------------------------------------------------------|
| Please enter the crede | ntials required by the LDAP hosts.<br>ation Credentials |
| Distinguished Name:    | CN=Administrator,CN=Users,DC=sh                         |
| Password:              | •••••                                                   |
| LDAP Referral Credent  | ials                                                    |
| Distinguished Name:    |                                                         |
| Password:              |                                                         |
| Maximum Referral Ho    | ps: 0                                                   |
| < Previous Next >      | Finish Cancel                                           |
|                        | ntiaction dran down list coloct <b>Decis</b> (n         |

8. In Type of SSL Authentication drop-down list select **Basic (no SSL)** and click **Next**.

| LDAP                                                                    |                       |
|-------------------------------------------------------------------------|-----------------------|
|                                                                         |                       |
| Please choose the type of Secure Sockets Layer (SSL) authentication use | ed by the LDAP hosts. |
| Type of SSL authentication: Basic (no SSL)                              |                       |
| <pre>&lt; Previous Next &gt; Finish Cancel</pre>                        |                       |
| In Authentication, select Basic (no SSO). Click Next.                   |                       |
| LDAP                                                                    |                       |
|                                                                         |                       |
| Please choose a method of LDAP single sign-on authentication.           |                       |
| Authentication: Basic (no SSO)                                          |                       |

10. Select the options as shown in the following image and click Finish.

## Sign up for updates hp.com/go/getupdated

© Copyright 2015- 2016 Hewlett-Packard Development Company, L.P. The information contained herein is subject to change without notice. The only warranties for HP products and services are set forth in the express warranty statements accompanying such products and services. Nothing herein should be construed as constituting an additional warranty. HP shall not be liable for technical or editorial errors or omissions contained herein.

< Previous Next > Finish Cancel

Microsoft and Windows are U.S. registered trademarks of Microsoft Corporation.

9.

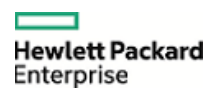

Please configure how new LDAP users and aliases are created by SAP BusinessObjects Business Intelligence Platform.

#### New Alias Options

- Assign each added LDAP alias to an account with the same name
- Create a new account for each added LDAP alias

#### Alias Update Options

- Create new aliases when the Alias Update occurs
- Create new aliases only when a user logs on

#### New User Options

- New users are created as named users
- New users are created as concurrent users

< Previous Next > Finish Cancel

11. Ensure that the **LDAP Authentication is enabled** check box is selected. In Mapped LDAP Member Groups type the LDAP Group and click **Add**.

| LDAP                                                                                |                                               |        |  |
|-------------------------------------------------------------------------------------|-----------------------------------------------|--------|--|
| ✓ LDAP Authentication is enabled                                                    |                                               |        |  |
| Synchronize Data Source Credentials with  Enable and update user's Data Source Cred | Log On<br>lentials at logon time              |        |  |
| LDAP Server Configuration Summary                                                   |                                               |        |  |
| To change a setting, click on the value to start                                    | the LDAP Configuration Wizard.                |        |  |
| LDAP Hosts:                                                                         | IWFVM02302.SHRQA.com:389                      |        |  |
| LDAP Server Type:                                                                   | Microsoft Active Directory Application Server |        |  |
| Base LDAP Distinguished Name:                                                       | DC=shrqa,DC=com                               |        |  |
| LDAP Server Administration Distinguished Name                                       | e: CN=Administrator,CN=Users,DC=shrqa,D       | C=com  |  |
| LDAP Referral Distinguished Name:                                                   |                                               |        |  |
| Maximum Referral Hops:                                                              | 0                                             |        |  |
| SSL Type:                                                                           | Basic (no SSL)                                |        |  |
| Single Sign-On Type:                                                                | None                                          |        |  |
| Mannad LDAD Mombor Crouns                                                           |                                               |        |  |
| Mapped LDAP Member Groups                                                           |                                               |        |  |
| Add LDAP Group (by cn or dn):                                                       |                                               | Add    |  |
| secLDAP:cn=obr_admins, cn=users, dc=shrqa,                                          | , dc=com                                      | Delete |  |
| secLDAP:cn=domain users, cn=users, dc=shrq                                          | a, dc=com                                     |        |  |

12. Review the selections made as shown in the following image and click Schedule.

## Sign up for updates hp.com/go/getupdated

© Copyright 2015 – 2016 Hewlett-Packard Development Company, L.P. The information contained herein is subject to change without notice. The only warranties for HP products and services are set forth in the express warranty statements accompanying such products and services. Nothing herein should be construed as constituting an additional warranty. HP shall not be liable for technical or editorial errors or omissions contained herein.

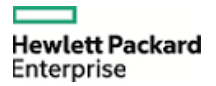

| LDAP                                                                                                    |
|----------------------------------------------------------------------------------------------------|
| LDAP alias options                                                                                                    |
| Schedule user's LDAP alias updates                                                                                                    |
| Schedule regular updates of LDAP aliases for users.<br><i>Note that this will also update the groups.</i>                                                     |
| Schedule Cancel Scheduled Updates                                                                                                    |
| Last Scheduled Update: There is no record of a previous update attempt.<br>Next Scheduled Update: User alias update (including roles) has not been scheduled. |
| New Alias Options                                                                                                    |
| ullet Assign each added LDAP alias to an account with the same name                                                                                           |
| $\bigcirc$ Create a new account for each added LDAP alias                                                                                                    |
| Alias Update Options                                                                                                    |
| <ul> <li>Create new aliases when the Alias Update occurs</li> </ul>                                                                                           |
| <ul> <li>Create new aliases only when a user logs on</li> </ul>                                                                                               |
| New User Options                                                                                                    |
| <ul> <li>New users are created as named users</li> </ul>                                                                                                    |
| <ul> <li>New users are created as concurrent users</li> </ul>                                                                                                 |
| Attribute Binding Options                                                                                                    |
| Import Full Name, Email Address and other attributes                                                                                                    |
| $1 \vee$ Set priority of LDAP attribute binding relative to other attribute bindings                                                                          |

13. Select the On-demand LDAP Update as shown in the following image and click Update to complete the integration.

| Schedule User's LDAP Group Updates<br>Schedule regular updates of LDAP groups for users.                                                                                                |
|----------------------------------------------------------------------------------------------------|
| Schedule Cancel Scheduled Updates                                                                                                    |
| Last Scheduled Update: There is no record of a previous update attempt.<br>Next Scheduled Update: Roles update has not been scheduled.                                                  |
| <ul> <li>On-Demand LDAP Update</li> <li>Update LDAP user groups now</li> <li>Update LDAP user groups and aliases now</li> <li>Do not update LDAP user groups and aliases now</li> </ul> |
| Jpdate Cancel                                                                                                    |

14. Assign required rights to users and groups to access folders/reports.

## **Enabling LDAP Authentication for SAP BusinessObjects BI** Launch pad

Perform the following steps on the SAP BusinessObjects server:

1. Go to the following location:

## Sign up for updates hp.com/go/getupdated

© Copyright 2015- 2016 Hewlett-Packard Development Company, L.P. The information contained herein is subject to change without notice. The only warranties for HP products and services are set forth in the express warranty statements accompanying such products and services. Nothing herein should be construed as constituting an additional warranty. HP shall not be liable for technical or editorial errors or omissions contained herein.

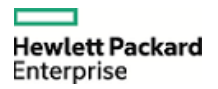

**On Linux**: \$PMDB\_HOME/BOWebServer/webapps/BOE/WEB-INF/config/default **On Windows**: %PMDB\_HOME%\BOWebServer\webapps\BOE\WEB-INF\config\default

- 2. Copy the Bllaunchpad.properties file.
- 3. Paste the file following location:
  - On Linux: \$PMDB\_HOME/BOWebServer/webapps/BOE/WEB-INF/config/custom On Windows: %PMDB\_HOME%\BOWebServer\webapps\BOE\WEB-INF\config\custom
- 4. Open the Bllaunchpad.properties file and add/edit the following values:
  - a. authentication.default=secLDAP
    - **Note**: Setting this option is optional. This value will set the Authentication Type as LDAP in the SAP BusinessObjects BI Launch pad log on page.
  - b. authentication.visible=true
- 5. Stop and start the SAPBOBJEnterpriseXI40 service as follows:

### On Linux:

- a. Go the directory /etc/init.d/.
- b. Run the following commands:
  - i. service SAPBOBJEnterpriseXI40 stop
  - ii. service SAPBOBJEnterpriseXI40 start

### On Windows:

- a. Go to Start > Run, type services.msc
- b. Right-click Business Objects Webserver service and click **Stop**. Wait for the service to stop.
- c. Right-click Business Objects Webserver service and click Start.

6. Log on to Central Management Console.

7. From the drop-down list select **Servers**.

| Obl. Come     Welcome: Administrator   Petersons   4       Central                                                                                                    | FINHO . ILOG O |
|----------------------------------------------------------------------------------------------------|----------------|
| Durit         Policy           Policy         Policy           Policy                                                                                                    |                |
| Harange<br>Index Stability<br>Index Stability<br>Index Stabilit                                                                                                    |                |
| Docision<br>Instruct Marging<br>Water Version<br>Water Version<br>Water Ver                                                                                                    |                |
| Instance Kanager<br>Journer Kanager<br>Mikhtropy<br>OUC Corrections<br>Parsonal Alarson<br>Parsonal Alarson<br>Parsonal Alarson<br>Parsonal Falders<br>Devry Kassis<br>Ragitation Labor<br>Calegoins<br>Calegoins |                |
| Loome trips<br>Maritania<br>Maritania<br>QAP Consection<br>Ausourd Departs<br>Narsaul Charges<br>Narsaul Advers<br>Narsaul Advers<br>Narsaul A                                                                                                    |                |
| Andermoning<br>AULC Conception<br>Personal Chegosies<br>Personal Chegosies<br>Personal Chegosi                                                                                                    |                |
| Outcorrections         Organize         Define         Manage           Anson of Adviss         Folders         Folders         Manage           Anson of Adviss         Folders         Extense Kenager           Institute         Folders         Extense Kenager           Institute         Folders         Extense Kenager           Sectors         Extense Kenager         Sectors           Extense         Extense Kenager         Sectors           Extense         Extense Kenager         Sectors           Extense         Extense Kenager         Sectors           Extense         Extense Kenager         Sectors           Extense         Extense Kenager         Sectors           Extense         Extense Kenager         Sectors           Extense         Extense Kenager         Sectors                                                                                                    |                |
| Naroad Dispose         Organize         Organize         Define         Hanage           Ansoad Dispose         Totorion Management         Enders         Enders         Bottorion Management           Devry Masking         Prenoval Fladers         Enderds         Apploation           Based Dispose         Enderds         Enderds         Apploation           Based Dispose         Enderds         Enderds         Apploation           Based Dispose         Enderds         Enderds         Apploation           Based Dispose         Enderds         Enderds         Apploation           Based Dispose         Enderds         Enderds         Apploation           Based Dispose         Enderds         Enderds         Service           Market Dispose         Enderds         Enderds         Enderds           Market Dispose         Enderds         Enderds         Enderds                                                                                                    |                |
| Tels al robers     Folder     Acres levels     If Induce Konager       Table     Tels al robers     Acres levels     Acres levels       Dave Jeach     Terson Folders     Calendars     Apploatons       Sectors     Comparis     Evels     Sectors       Sectors     Pascol Categories     Inter Albohar Management     Acres Albohar Management       Sectors     Pascol Categories     Inter Albohar Management     Advertic John       Sectors     Inter Albohar Management     Advertic John     Events       Sectors     Inter Albohar Management     Advertic John                                                                                                    |                |
| Thromoto Hanogenere?         Imposed Fladers         Imposed Fladers         Imposed Fladers           Deep Neside         Imposed Fladers         Imposed Fladers         Imposed Fladers           Explorer Lab         Imposed Fladers         Imposed Fladers         Imposed Fladers           Explorer Lab         Imposed Fladers         Imposed Fladers         Imposed Fladers           Explorer Lab         Imposed Fladers         Imposed Fladers         Imposed Fladers           Explorer Lab         Imposed Fladers         Imposed Fladers         Imposed Fladers           Explorer Lab         Imposed Fladers         Imposed Fladers         Imposed Fladers           Explorer Lab         Imposed Fladers         Imposed Fladers         Imposed Fladers           Explorer Lab         Imposed Fladers         Imposed Fladers         Imposed Fladers           Explorer Lab         Imposed Fladers         Imposed Fladers         Imposed Fladers           Explorer Lab         Imposed Fladers         Imposed Fladers         Imposed Fladers           Explorer Lab         Imposed Fladers         Imposed Fladers         Imposed Fladers           Explorer Lab         Imposed Fladers         Imposed Fladers         Imposed Fladers                                                                                                    |                |
| Carry Reads         Immediation (sees)         Carrows         Approaches)           Application (sees)         Carrows         Carrows         Application (sees)           Application (sees)         Carrows         Seesion         Settings           Application (sees)         Exercisis         Settings         Settings           Application (sees)         Exercisis         Settings         Settings           Application (sees)         Exercisis         Settings         Settings           Application (sees)         Exercisis         Settings         Settings           Application (sees)         Exercisis         Settings         Settings           Application (sees)         Exercisis         Settings         Settings           Application (sees)         Exercisis         Settings         Settings           Application (sees)         Exercisis         Settings         Settings                                                                                                    |                |
| Capital Lills         Capital         Devid         Status           Capital         Image: Status         Devid         Status           Capital         Image: Status         Devid         Status           Section         Devid         Devid         Address of Status           Mathy in the status         Address of Status         Address of Status           Ferrority 100 yrs         Status         Devide         Devide                                                                                                    |                |
| Description         III         User Alt Soler Maragement         (a): Solarion           Setting:         Edit Users and Groups         (a): Advertication         Advertication           Terporting Storaget         (b): Advertication         (b): Advertication         (b): Advertication                                                                                                    |                |
| Settinga 👗 Users and Groups 🔷 Authentication<br>Temporary Storage 😚 Institutes 💡 Userse Keys                                                                                                    |                |
| Temporary Storage (g. Profiles Publics Userse Keys                                                                                                    |                |
|                                                                                                    |                |
| 🛄 blows 😵 Ponotio Naugement                                                                                                    |                |
| Servers                                                                                                    |                |
| Replication Lists TV Sial Efference                                                                                                    |                |
| Bi federation Di Autore                                                                                                    |                |
| All Deary Bandh                                                                                                    |                |
| deer yntaan     Tormerin Mindaa     Sonal yn argentaan     Sonal yn argentaan     Sona                                                                                                    |                |
| Contract of the second second seco                                                                                                    |                |
| Cryster and Cryster and Cryste                                                                                                    |                |

8. Select Servers List from the left pane.

## Sign up for updates hp.com/go/getupdated

© Copyright 2015 – 2016 Hewlett-Packard Development Company, L.P. The information contained herein is subject to change without notice. The only warranties for HP products and services are set forth in the express warranty statements accompanying such products and services. Nothing herein should be construed as constituting an additional warranty. HP shall not be liable for technical or editorial errors or omissions contained herein.

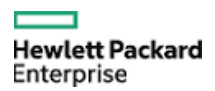

| al Management Console                |    |                               |            |                 |       |                        |                 |       |                                 | How held Parchard<br>Fremepoine | Ори    | ations Bridge Repor | ter. |
|--------------------------------------|----|-------------------------------|------------|-----------------|-------|------------------------|-----------------|-------|---------------------------------|---------------------------------|--------|---------------------|------|
| Servers                              | •  |                               |            |                 |       |                        |                 |       | Mieler                          | me: Administrator   Pre         | fervec | set Help + 1 tog    | 108  |
| sauge + Actions                      |    |                               |            |                 |       |                        |                 |       |                                 | Perd Table . •                  |        |                     |      |
| 9 (9 (5) ( 6 ( <b>6</b> ) <b>8</b> # | 12 | 5.6                           |            |                 |       |                        |                 |       |                                 |                                 | æ      | 4 4 2 41            |      |
| B servers tat                        |    | Server Name *                 | State      | Enabled         | State | Kind                   | Host Nar Health | PED   | Description                     | Date Hodified                   |        |                     |      |
| Camer Grouer List                    | 9  | 06/LAdaptiveJob5erver         | B RUTTERS  | B Enabled       |       | Job Server             | shrbatin *      | 10006 | Adaptive Job Server             | Dec 2, 2015 12:29 AM            |        |                     |      |
| Bernard                              | 8  | OER.Adiotve/trocessingServer  | Running    | B Enabled       |       | Adaptive Processing 5  | shrbatin .      | 19943 | Adaptive Processing Server      | Dec 2, 2015 12:30 AM            |        |                     |      |
| all server croups                    | 9  | OER.CentralHanagementServer   | & Running  | B Enabled       |       | Control Management     | shrbatin 6      | 19707 | Central Management Server       | Dec 2, 2015 12:28 AM            |        |                     |      |
| -S- Nodes                            | 8  | 06F.ConnectorServer           | Running    | B Enabled       |       | Connection Server      | strbatin @      | 15857 | Connection Server               | Dec 2, 2015 12:29 AM            |        |                     |      |
| Service Categories                   | 9  | OER.DashboardsCacheSenwr      | & Running  | Charles Enabled |       | Dashboards Carthe Se   | shrbælin &      | 18878 | Dashboards Cache Server         | Dec 2, 2015 12:29 AM            |        |                     |      |
| Convecturity Services                | 8  | OER.DashboardsProcessingServe | A Rurring  | B trubled       |       | Dashboards Processin   | shrbatin 4      | 10964 | Dashboards Processing Server    | Dec 2, 2015 12:29 AM            |        |                     |      |
| Core Services                        | 8  | OBR.EVIITSIENIEF              | Running    | Enabled         |       | Evert Server           | strbatin •      | 18894 | Event Server                    | Dec 2, 2015 12:28 AM            |        |                     |      |
| Deta Federation Services             | 8  | OER.3nputFileRepository       | to nurring | Crabled         |       | File Repository Server | shrbatin 4      | 18800 | Input File Repository Server    | Dec 2, 2015 12:28 AM            |        |                     |      |
| R Instantion Management Corp.        | 8  | OBR.OutputFileRepository      | & RUTTER   | (B triabled     |       | File Repository Server | e ribetete      | 10897 | Output File Republicity Server  | Dec 2. 2015 12:29 AM            |        |                     |      |
| - 10                                 | 9  | 06R.WebApplcatorContainerSer  | Running    | B Enabled       |       | Adaptive Processing S  | shrbatin 🖌      | 18915 | Web Application Container Serve | Dec 2, 2015 12:30 AM            |        |                     |      |
| - D                                  | 9  | 08A.WebInteRigenceProcessing5 | B RAFFER   | Enabled         |       | Web Intelligence Proc  | shrbatin .      | 10068 | Web Intelligence Processing Ser | Dec 2, 2015 12:29 AM            |        |                     |      |

- 9. Select all the servers from the list in left pane
- 10. Click **Restart** icon to restart all the servers.

| Central Management Con | sole          |       |         |
|------------------------|---------------|-------|---------|
| Servers                | ¥             |       |         |
| Manage - Actions -     |               |       |         |
|                        | ■ →   tə &    |       |         |
| Servers List           | Server Name * | State | Enabled |

11. Log on to SAP BusinessObjects BI Launch pad using LDAP credentials with Authentication type as LDAP.

**Note**: You may have to grant the required permissions to users/groups in CMC to refresh reports.

## **Enabling LDAP Authentication for OBR Administration Console**

Perform the following steps on the HPE OBR server:

- 1. Go to the follwoing location:
  - **On Linux**: \$PMDB\_HOME/ config.prp

**On Windows**: %PMDB\_HOME%\ config.prp

- 2. Open the config.prp file and edit the following value:
  - a. bo.authType=secLDAP
- 3. Stop and start the Administrator service as follows:
  - On Linux:
    - a. Go the directory /etc/init.d/
    - b. Run the following commands:
      - i. service HPE\_PMDB\_Platform\_Administrator stop
      - ii. service HPE\_PMDB\_Platform\_Administrator start
  - On Windows:
    - a. Go to Start > Run, type services.msc
    - Right-click HPE\_PMDB\_Platform\_Administrator and click Stop. Wait for the service to stop.
    - c. Right-click HPE\_PMDB\_Platform\_Administrator and click Start.
- From CMC add the LDAP user as a part of Administrators group.
   Note: If the LDAP user prefers to log on to the Administration Console using LDAP credentials, make sure that the LDAP user is included in the Administrators group in CMC.
- 5. Log on to Administration Console using the LDAP credentials.

### Sign up for updates

hp.com/go/getupdated

© Copyright 2015- 2016 Hewlett-Packard Development Company, L.P. The information contained herein is subject to change without notice. The only warranties for HP products and services are set forth in the express warranty statements accompanying such products and services. Nothing herein should be construed as constituting an additional warranty. HP shall not be liable for technical or editorial errors or omissions contained herein.

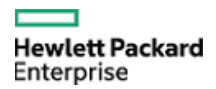